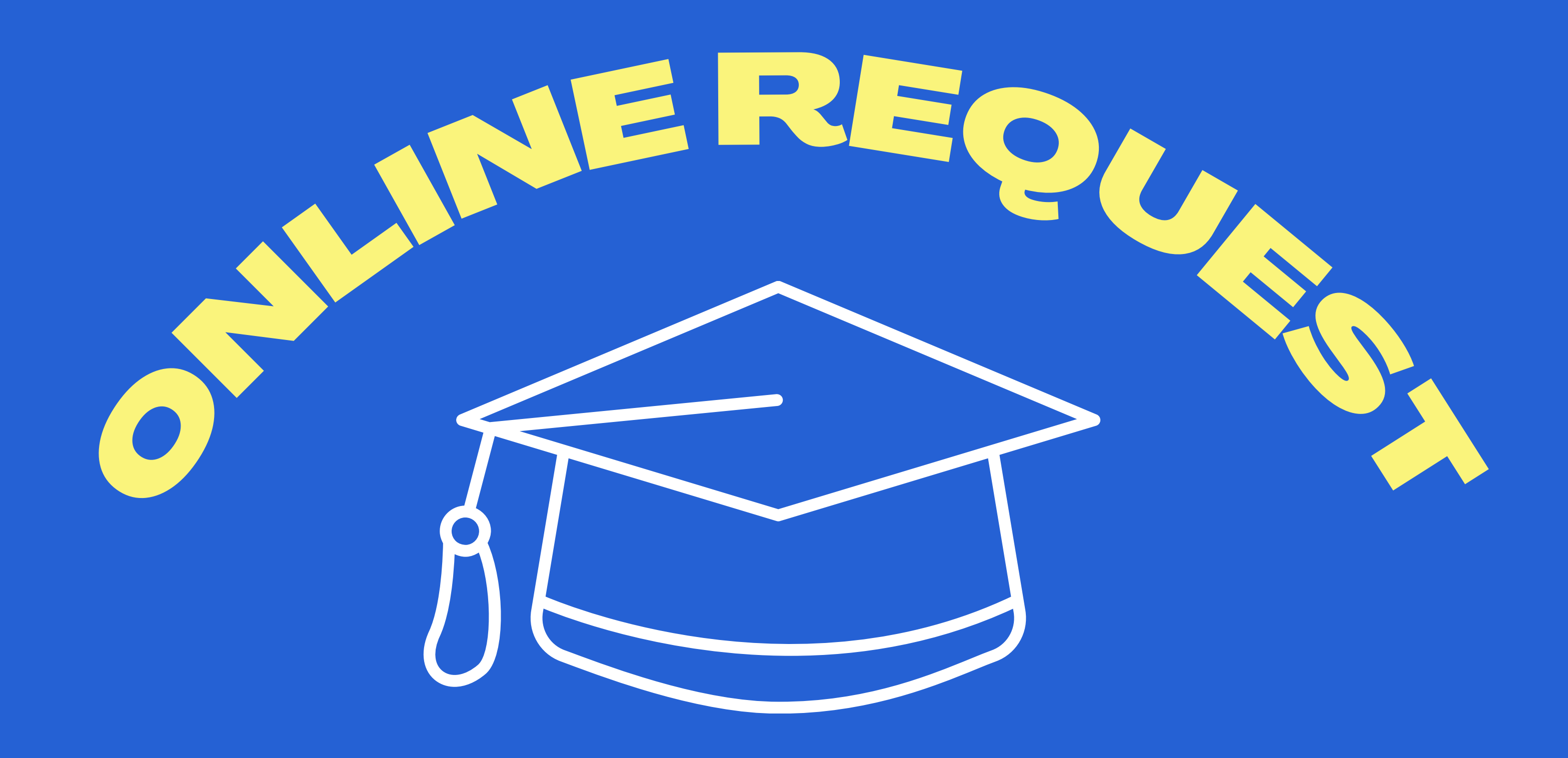

# คู่มือขึ้นทะเบียนบัณฑิตออนไลน์

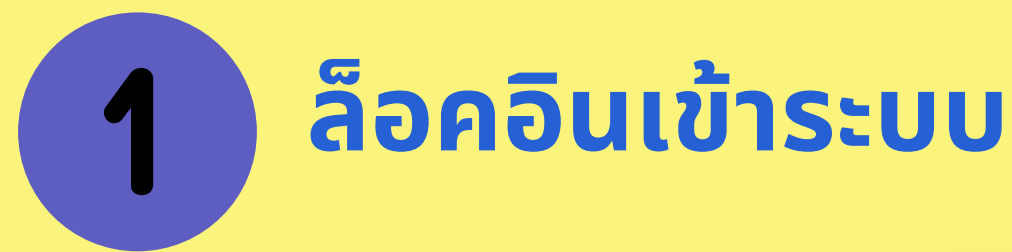

ล็อคอินเข้า App utcc+
 เลือกเมนูงานทะเบียน
 เลือกเมนูขอขึ้นทะเบียนบัณฑิต

\*\*รหัสผ่านของนักศึกษาใช้รหัสผ่านเดียว กับระบบบริการการศึกษา

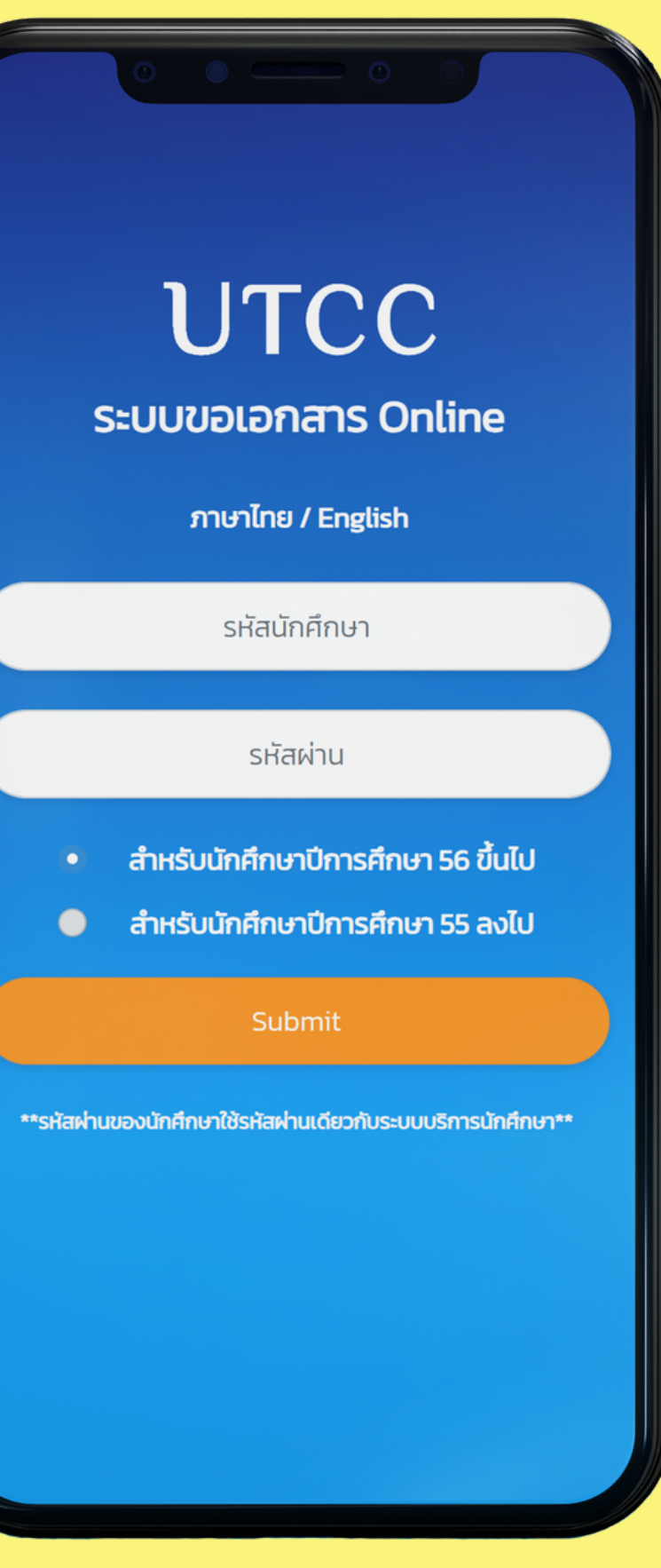

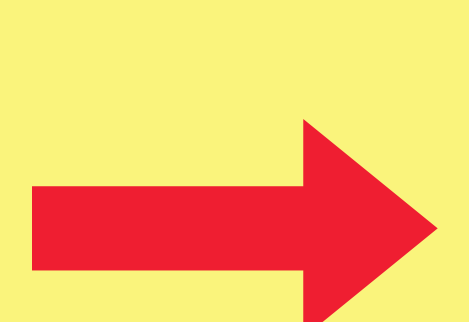

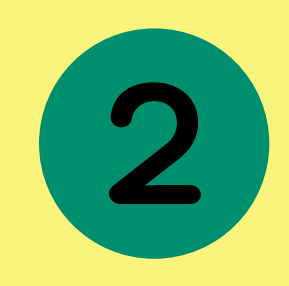

## เลือกเมนูขึ้นทะเบียนบัณฑิต

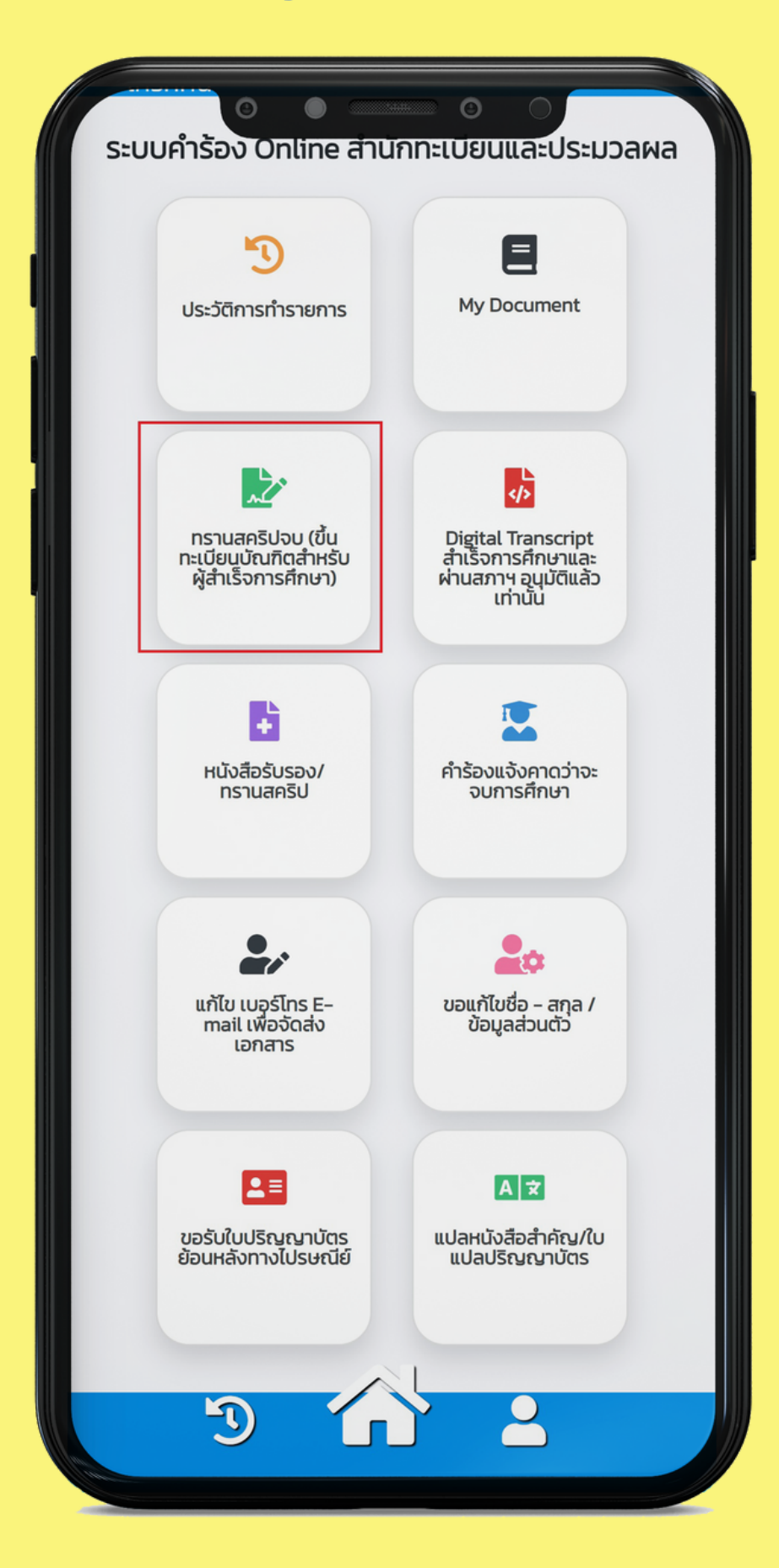

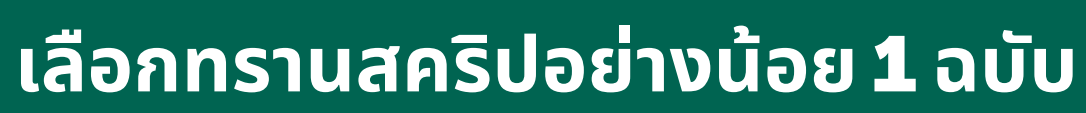

3

้ก่อนยื่นคำร้อง กรุณาตรวจสอบความถูกต้องของหมายเลขโทรศัพท์ ู และอีเมลก่อนทุก<u>ครั้ง</u>

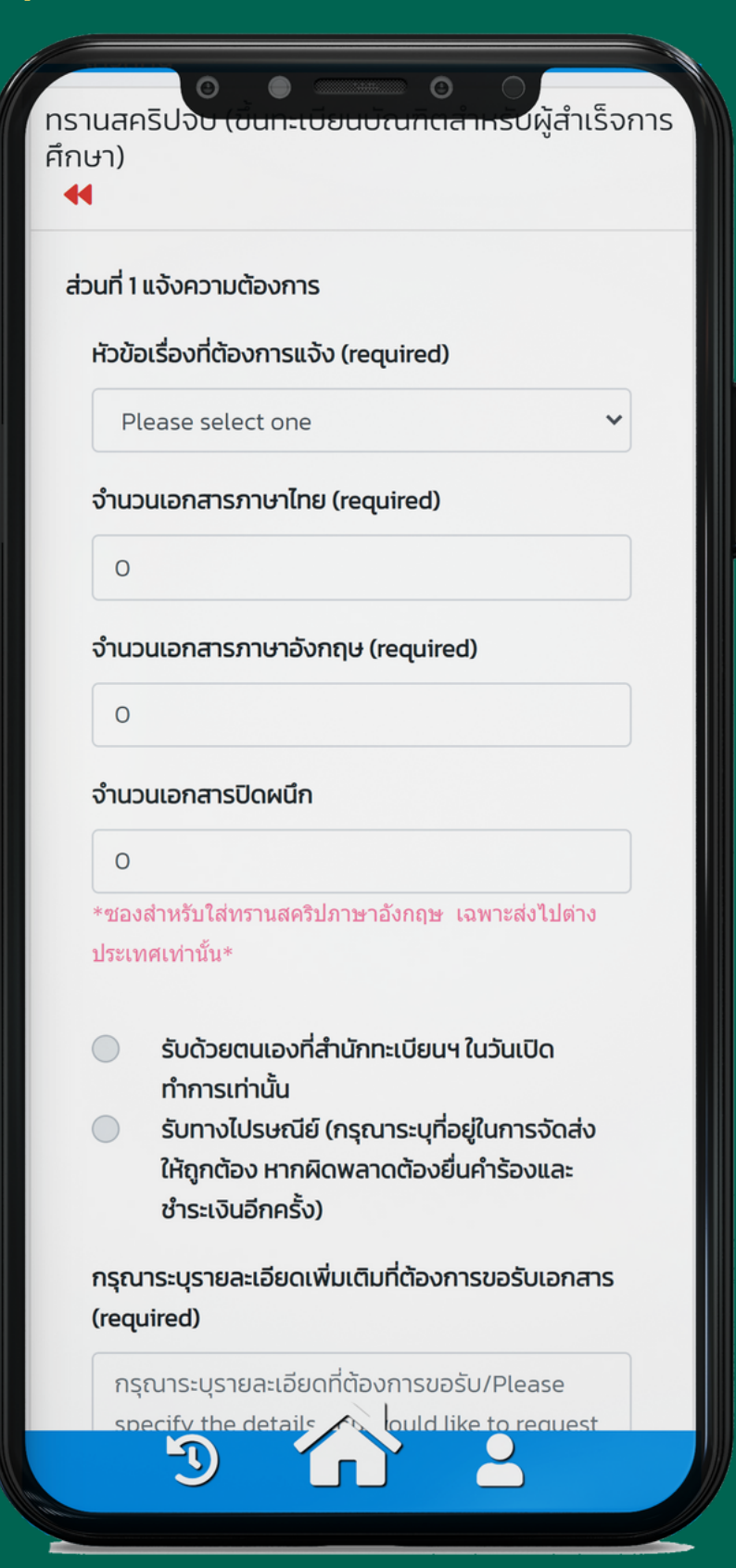

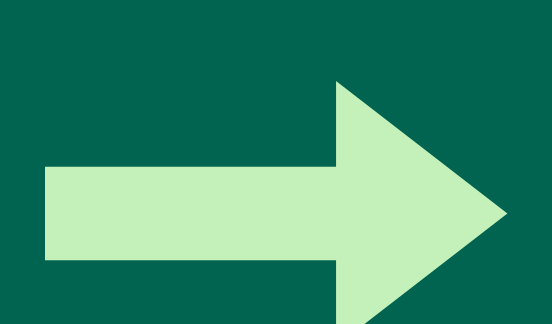

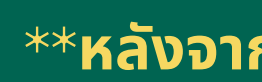

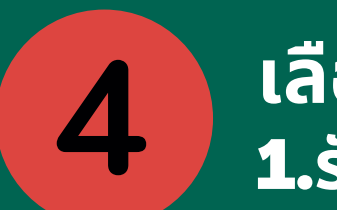

### เลือกช่องทางการรับเอกสาร **1.**รับด้วยตนเอง **2.** ส่งไปรษณีย์ (ค่าส่ง **100** บาท)

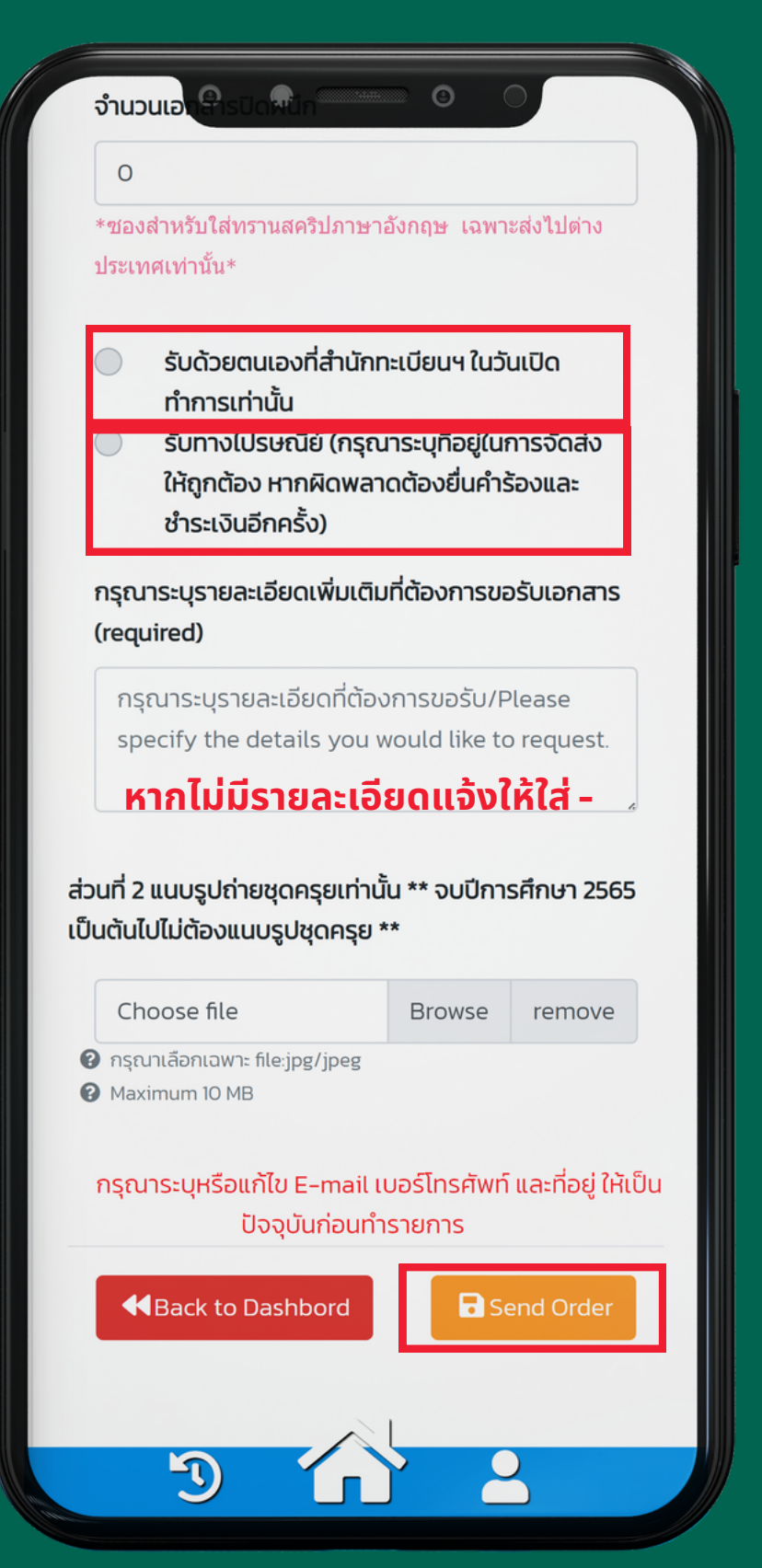

### \*\*หลังจากยื่นคำร้องให้รออีเมลตอบกลับเพื่อชำระเงิน

### ขั้นตอนการแนบหลักฐานการชำระเงิน 5

เลือกเมนู ประวัติการทำรายการ

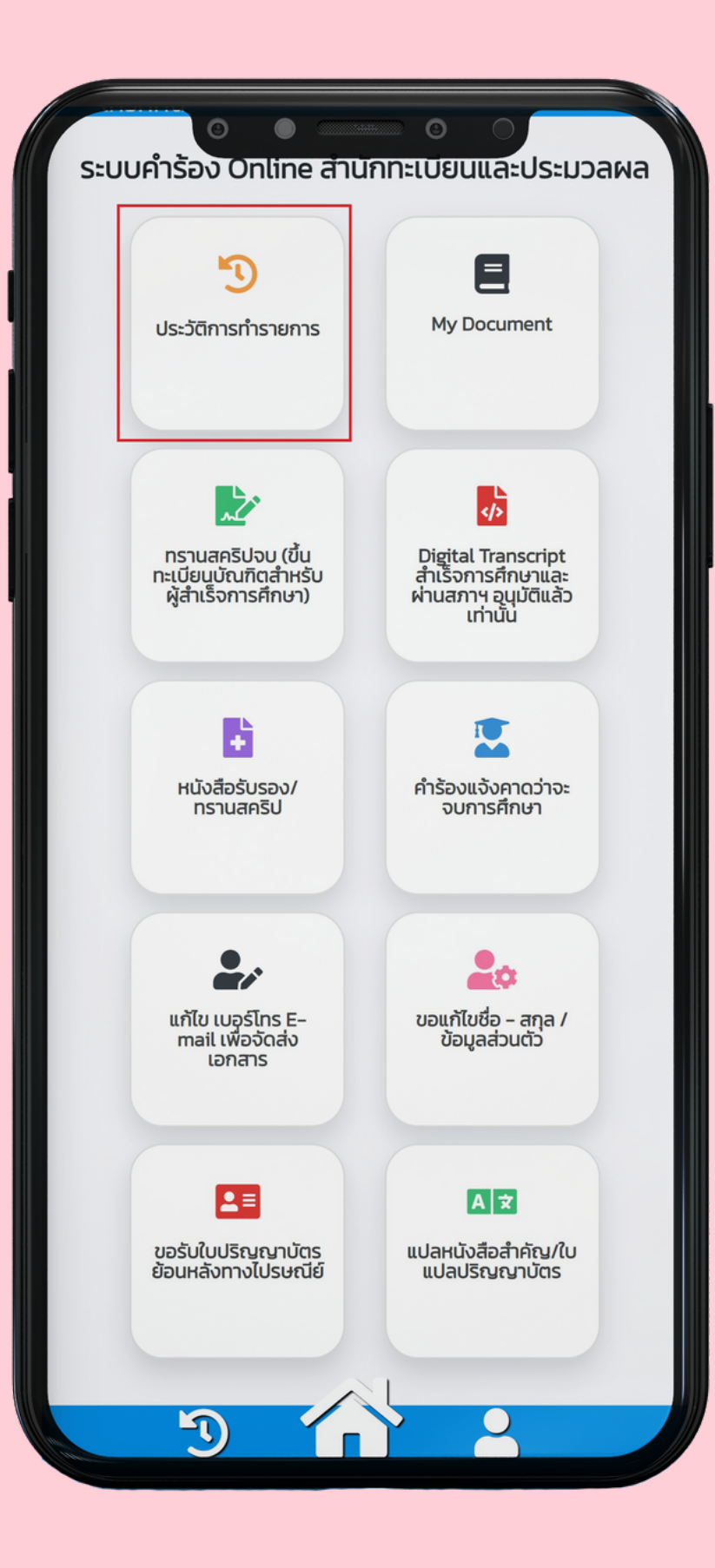

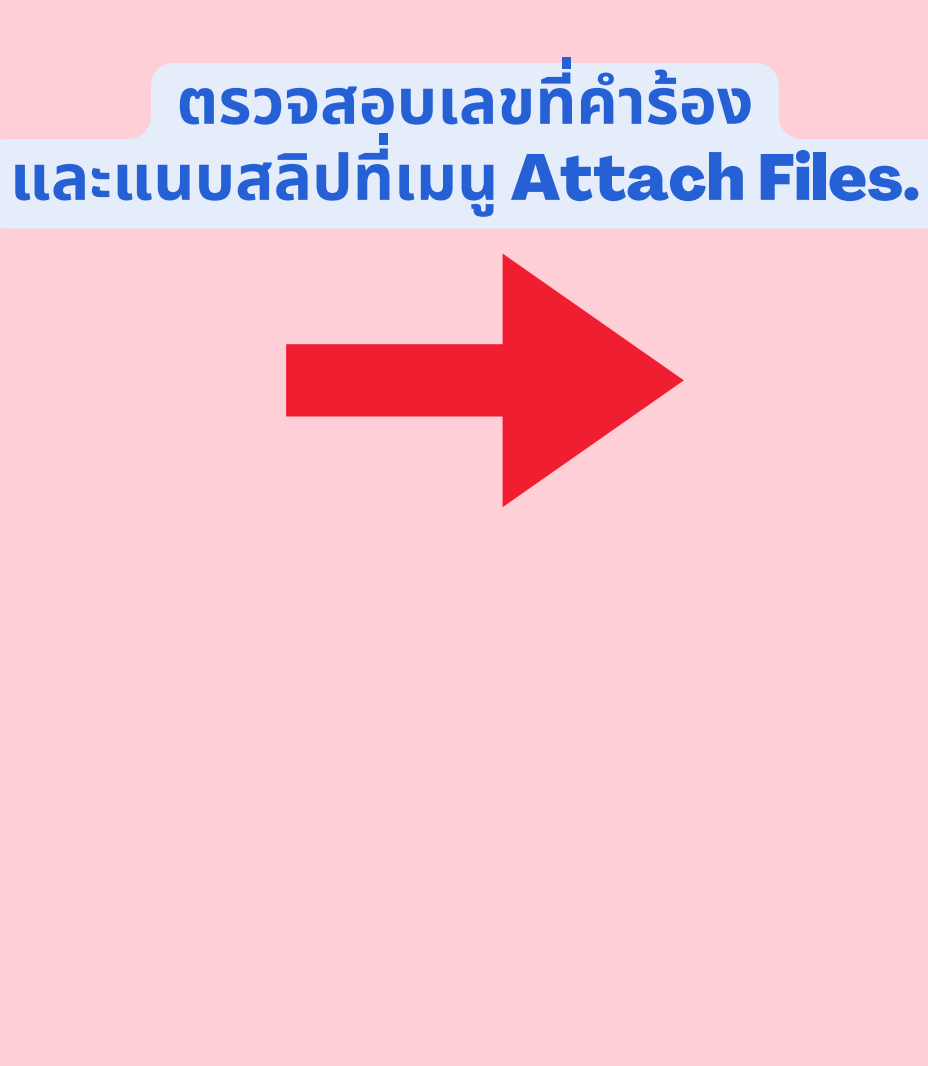

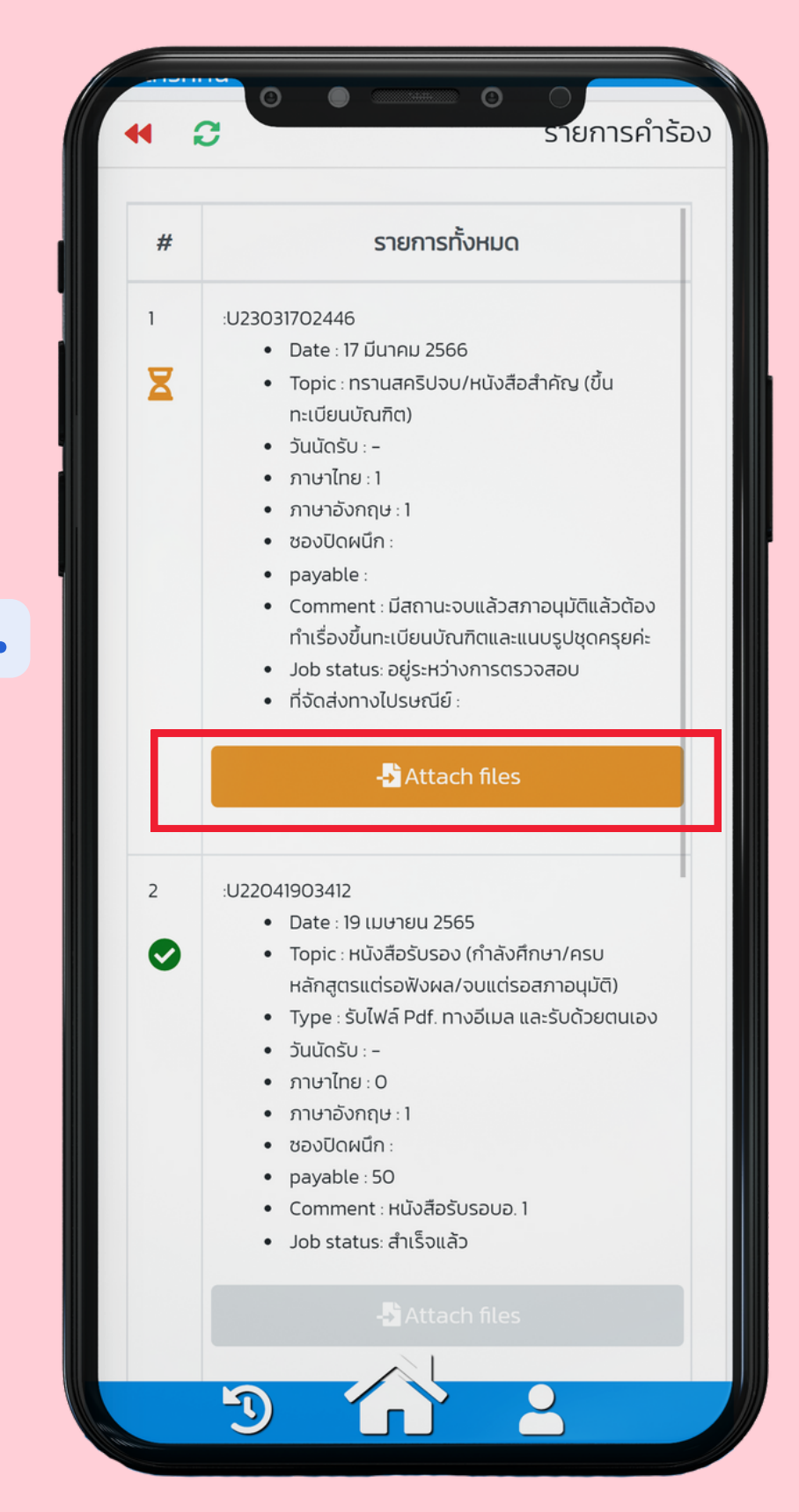

### \*\*เอกสารดำเนินการ **10** วันทำการหลังจากชำระเงิน

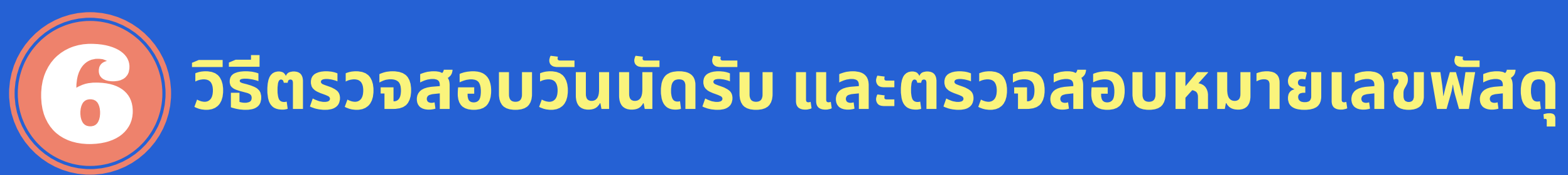

| 5                                              | E.                                                     |                                                                              |
|------------------------------------------------|--------------------------------------------------------|------------------------------------------------------------------------------|
| USECUTI IST IS INTIS                           |                                                        | ตรวจสอบวันนัดรับ                                                             |
| ทรานสคริปจบ (ขึ้น                              | Digital Transcript                                     |                                                                              |
| ทะเบียนบัณฑิตสำหรับ<br>ผู้สำเร็จการศึกษา)      | สำเร็จการศึกษาแ่ละ<br>ผ่านสภาฯ อนุมัติแล้ว<br>เท่านั้น | กรณีเลือกให้จัดส่งเอกสารทางไปรษร<br>ตรวจสอบเลขพัสดุได้ที่ช่อง <b>Comme</b> n |
| <b>ม</b><br>หนังสือรับรอง/                     | คำร้องแจ้งคาดว่าจะ                                     |                                                                              |
| nshuansu                                       | จบการศกษา                                              |                                                                              |
| แก้ไข เบอร์โทร E-<br>mail เพื่อจัดส่ง          | ขอแก้ไขชื่อ - สกุล /<br>ข้อมูลส่วนตัว                  |                                                                              |
| เอกสาร                                         |                                                        |                                                                              |
| <b>ຼ_</b> ≡<br>ขอรับใบปริญญาบัตุร <sub>ู</sub> | A ★ แปลหนังสือสำคัญ/ใบ                                 |                                                                              |
| ขอรับใบปริญญาบัตร<br>ย้อนหลังทางไปรษณีย์       | แปลหนังสือสำคัญ/ใบ<br>แปลปริญญาบัตร                    |                                                                              |

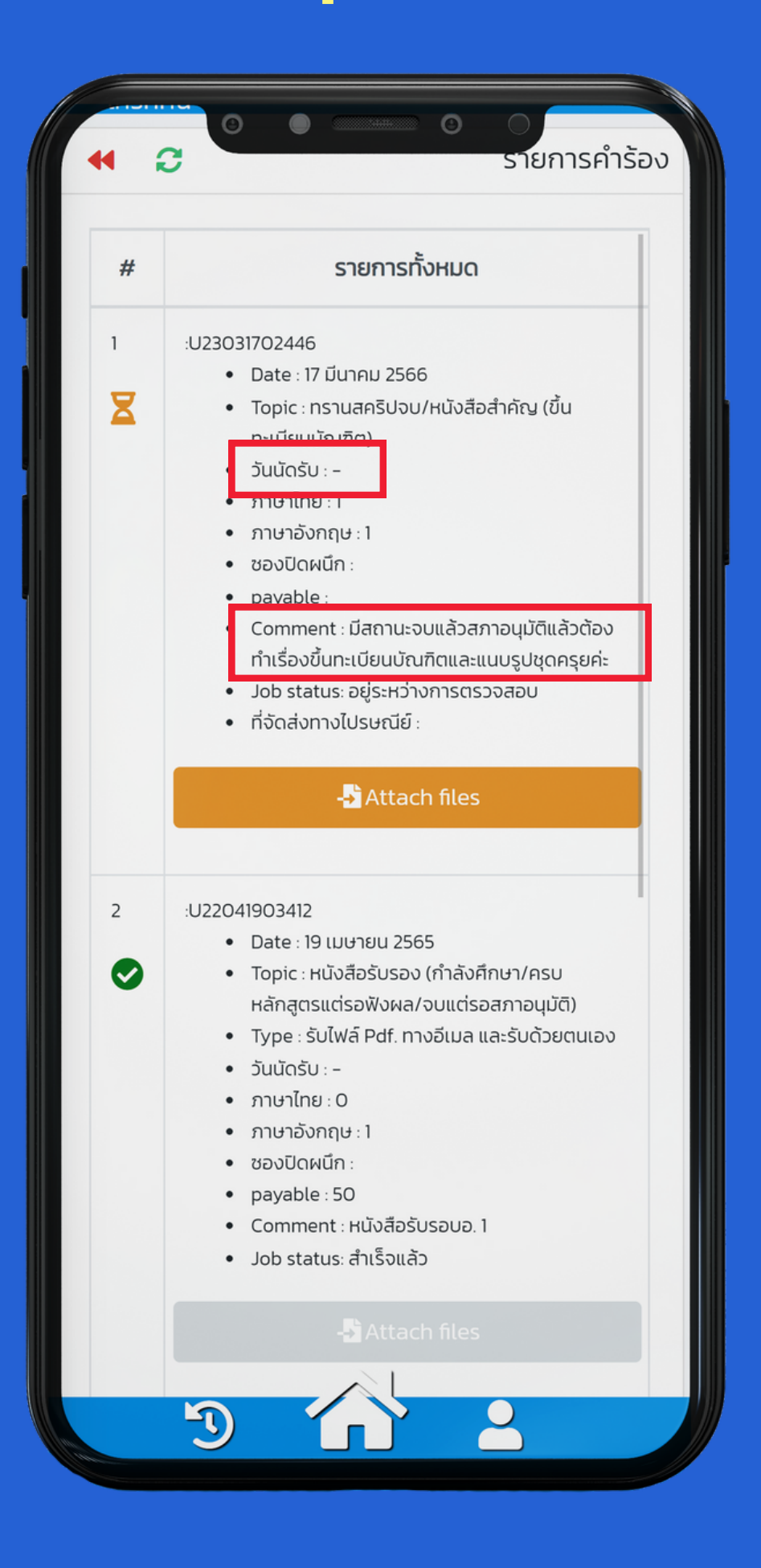